## Настройка WI-FI терморегулятора

1. Подключите телефон к Вашей сети Wi-Fi (2,4 ГГц).

2. Включите Bluetooth на телефоне.

3. Отсканируйте и установите приложение Smart Life на телефон, а затем зарегистрируйте учетную запись.

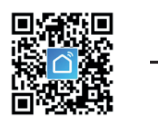

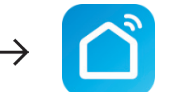

Иконка приложения Smart Life

 Выключите терморегулятор и удерживайте кнопки ▲ и ▼ в течении 5 секунд, пока индикатор Wi-Fi не замигает на экране терморегулятора.

ПРИМЕЧАНИЕ: такая же операция требуется при смене точки доступа Wi-Fi, смене пароля Wi-Fi или смене мобильного телефона.

5. Откройте приложение Smart Life, войдите в основной интерфейс и нажмите «Добавить устройство» или значок + в верхнем правом углу. Появится меню выбора типа подключаемого устройства. Зайдите в рубрику «Мелкая бытовая техника», в разделе HVAC выберите устройство «Термостат BLE+Wi-Fi». 6. Убедитесь, что ваша сеть Wi-Fi имеет частоту 2,4 ГГц, введите пароль и нажмите «Далее». Убедитесь, что индикатор на термостате мигает. Если нет, то на выключенном терморегуляторе удерживайте кнопки ▲ и ▼ в течении 5 секунд. Нажмите «Далее».

 Приложение начнёт автоматический поиск устройства в сети.
Устройство будет успешно добавлено через 20-30 секунд. Тем временем на термостате индикатор Wi-Fi перестанет мигать и станет активным. После добавления вы можете переименовать устройство, например «Кабинет».

8. В настройках устройства вы можете: регулировать температуру (+/-); выбирать режимы работы (авто/ручной/энергосберегающий); ставить защиту от детей; а также применять расширенные настройки, где на выбор предлагается 3 режима недельного программирования и другие опции.

9. Если у Вас нет роутера, то можно управлять терморегулятором со смартфона, если подключиться к его Wi-Fi сети (термостат самостоятельно раздает Wi-Fi). Для этого нужно перевести его в режим AP Mode. Когда термостат выключен, нажмите и удерживайте кнопки ▲ и ▼, индикатор Wi-Fi начнет быстро мигать, продолжайте удерживать кнопки до тех пор, пока индикатор Wi-Fi не будет мигать медленно. Далее подключитесь к сети термостата (обычно называется SmartLife-XXXX) и добавьте устройство в приложении Smart Life, переходите к настройкам.

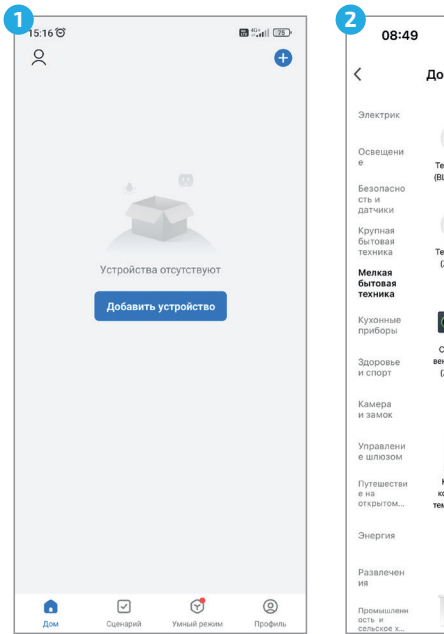

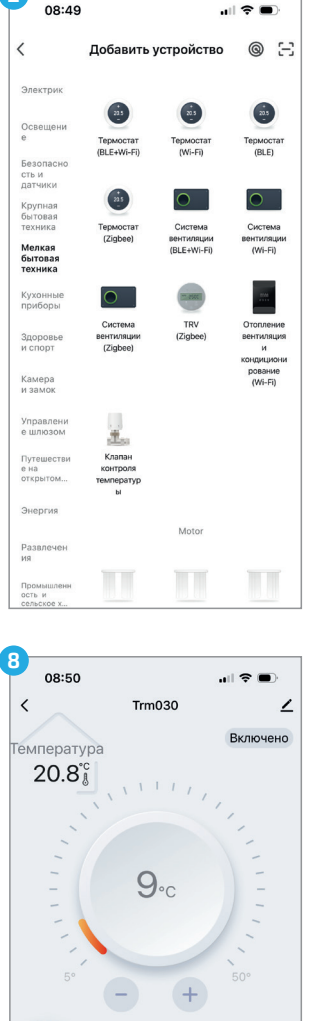

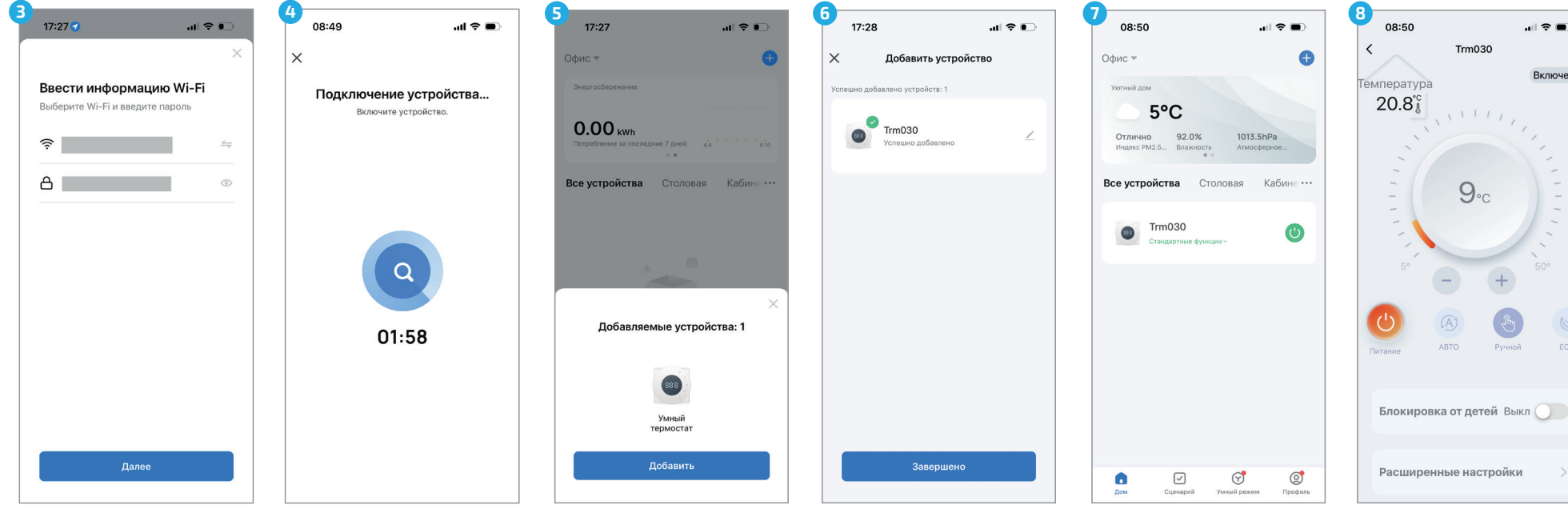

## Подключение к устройствам «Умного дома»

- 1. Подключите телефон к Вашей сети Wi-Fi (2,4 ГГц).
- 2. Включите Bluetooth на телефоне.
- 3. Скачайте и установите приложение «Умный Дом» по QR-коду:

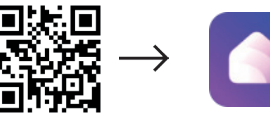

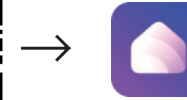

Иконка приложения Умный Дом

4. Зайдите в приложение и нажмите «Устройство умного дома».

5. Найдите приложение Smart Life в списке сервисов и привяжите свою учетную запись (введите логин и пароль).

6. Для удобства вы можете переименовать термостат, например «Балкон».

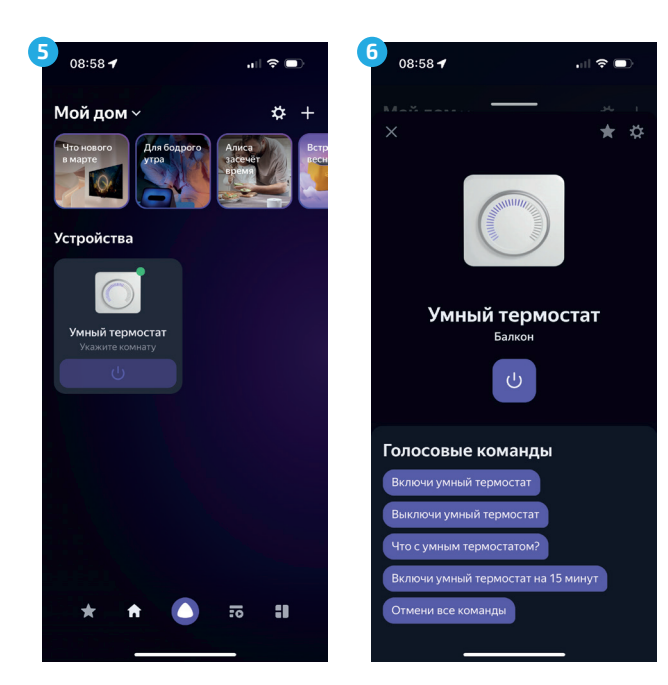

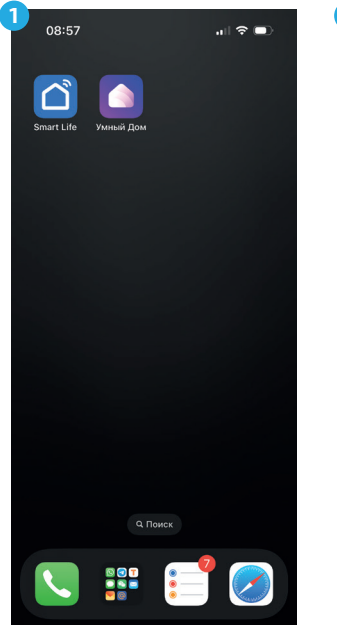

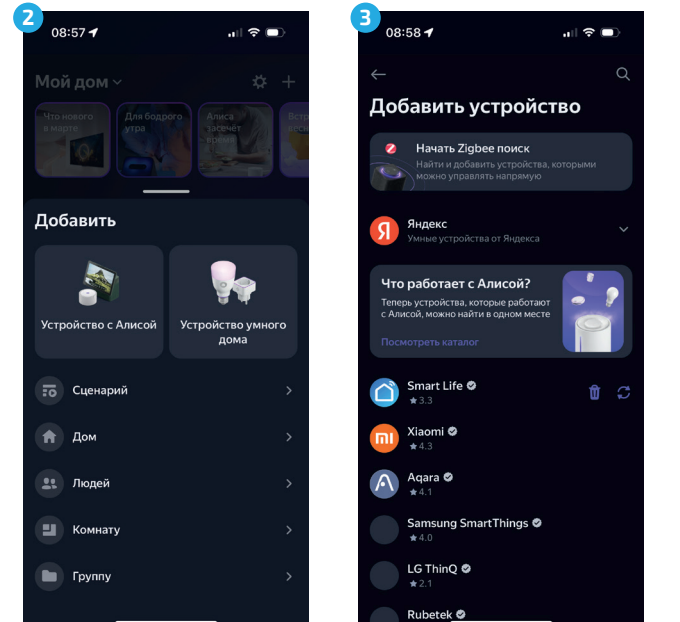

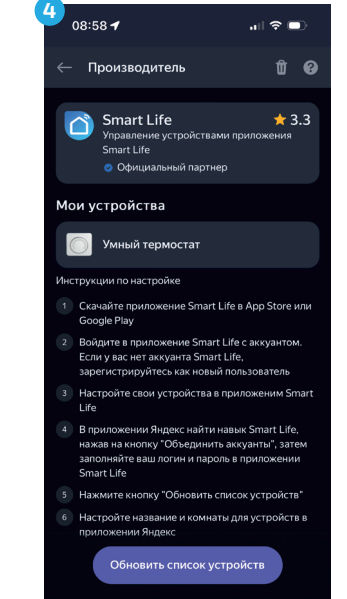

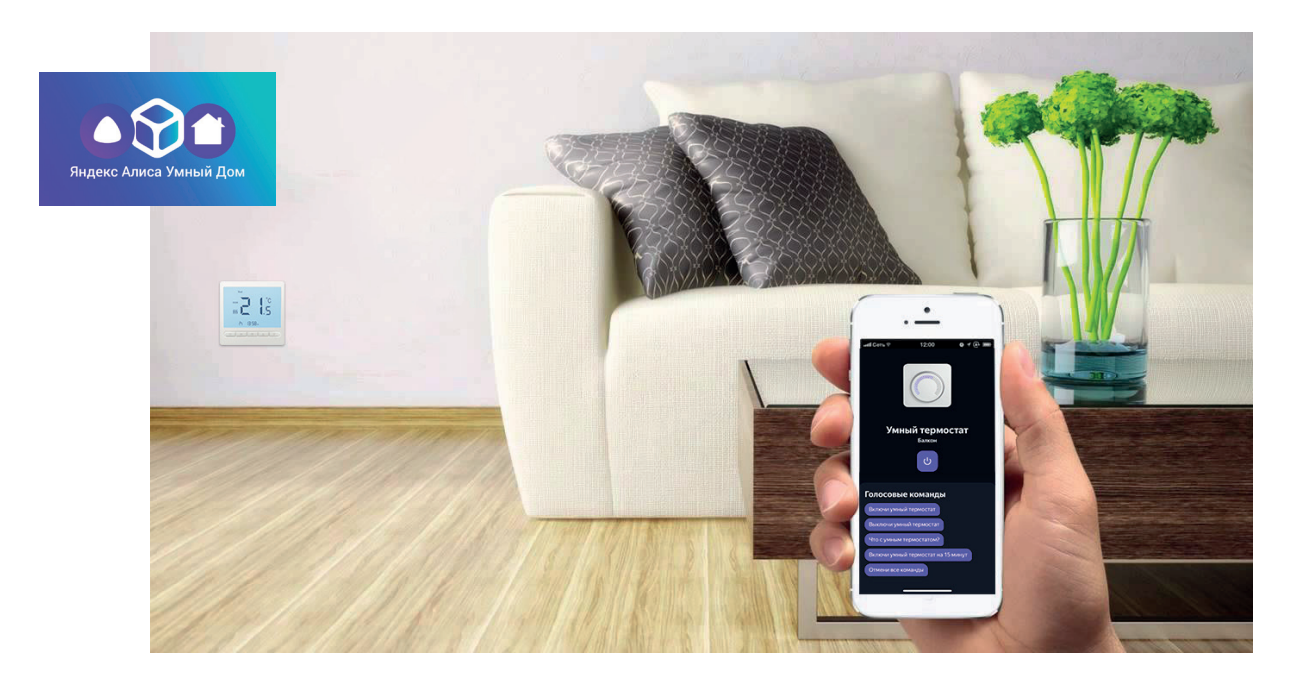